## Chromebook Wi-Fi 接続手順

①Chromebookを起動すると、ログイン画面が表示されます。

②画面の右下に以下のアイコンが表示されていますので、赤で囲んだアイコンをクリックします。

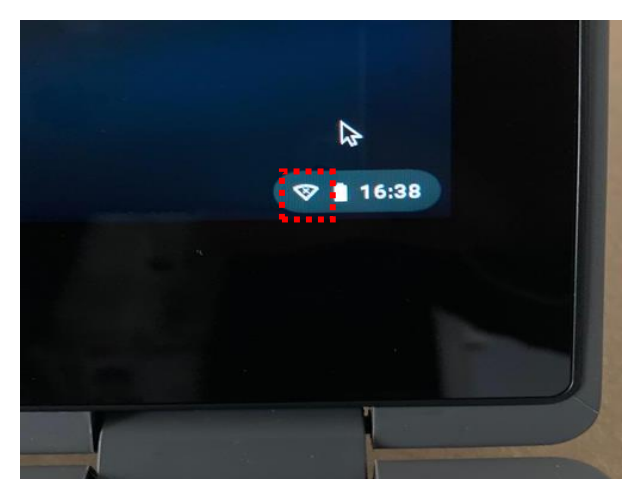

③クリックすると以下の画面が表示されますので、赤で囲んだ「未接続」の箇所をクリックします。

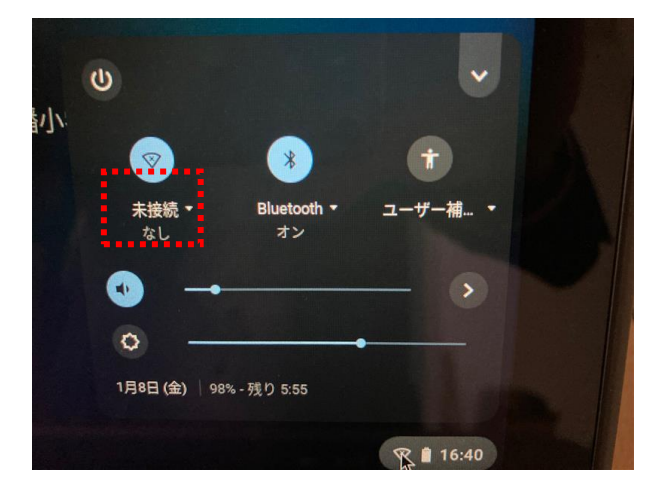

④クリックすると以下のような接続可能な SSID が表示されます。

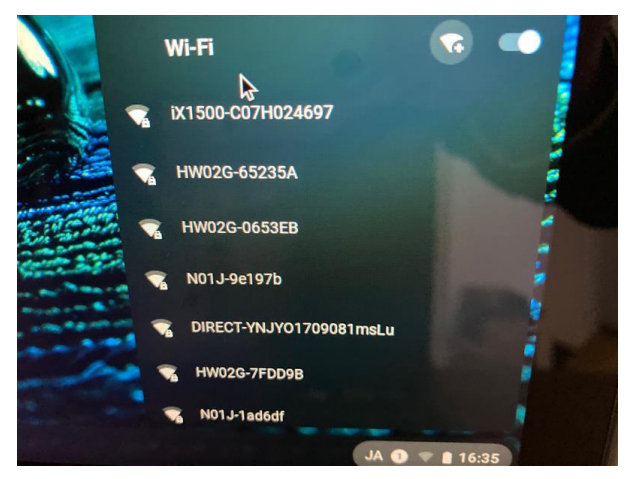

⑤各ご家庭で利用している SSID が表示された場合は、そちらをクリックし、セキュリティーキーを入 力し、接続して下さい。

⑥正常に接続できた場合は、児童/生徒でご利用しているアカウント ID でログインが可能となります。

※接続できない場合は、SSIDやセキュリティーキーに誤りが無いか、再度ご確認をお願い致します。

<SSID が表示されない場合>

①赤で囲んだアイコンをクリックします。

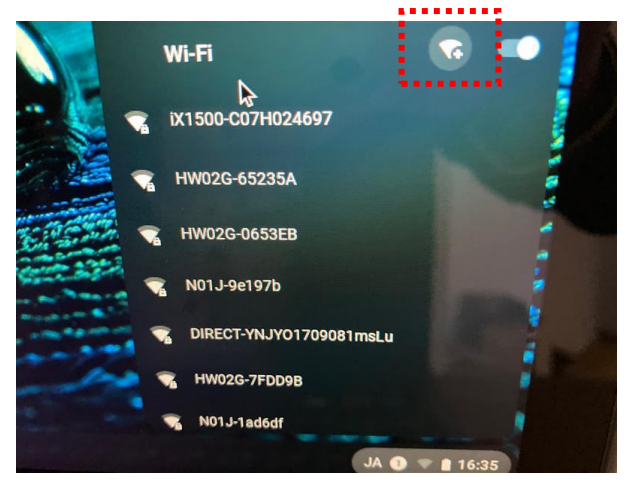

②以下の画面が表示されますので、SSID 等の手動でご入力頂き、設定作業をお願い致します。

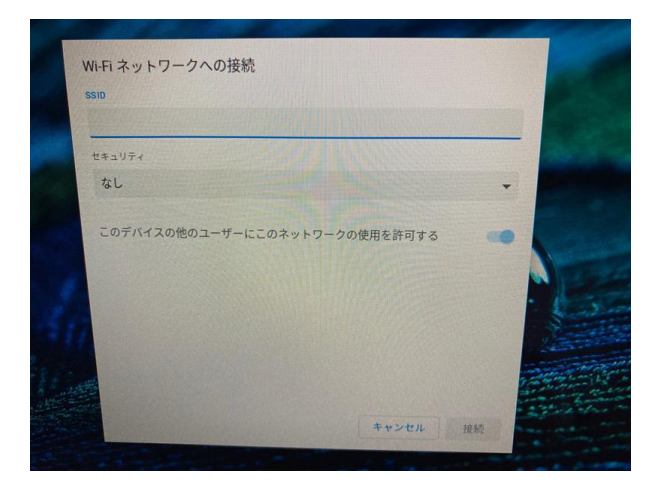

SSID : 無線 LAN (Wi-Fi) におけるアクセスポイントの識別名のこと セキュリティーキー : パスワードにあたります ※共に、Wi-Fi ルーターに表示されます。